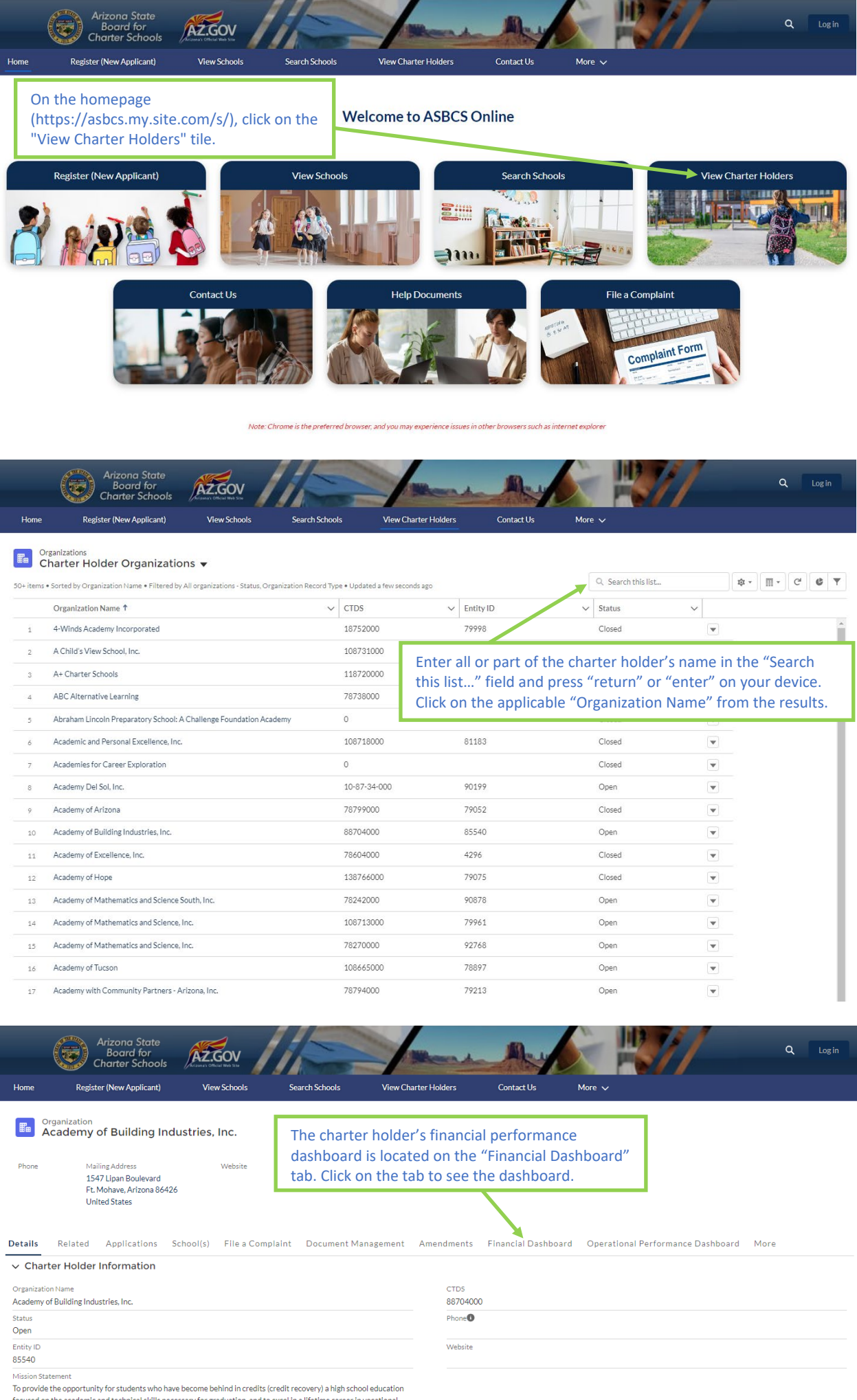

To provide the opportunity for students who have become bening in creats (creait recovery) a high school education focused on the academic and technical skills necessary for graduation, and to excel in a lifetime career in vocational trades.